附件 2

## 单独招生考试(笔试)考生端监控系统使用说明

## 云考试 APP 监控系统使用说明

## 一、考生考试准备

(一)考试环境要求

云考试系统监控端 (学生用),所需环境配置。

①手机设备:安卓系统(目前不支持 IOS)

②操作系统:安卓 5.0 以上版本

③内存: 2G 以上

④摄像头:正常调用

⑤麦克风:正常调用

⑥网络带宽: 20Mbps 及以上

(二)考试程序

考生监控客户端: 鸥玛云监控.apk

(三)考试场地

 选择的场地应在安静环境下,以免考试过程被环境噪 音干扰;

 2.选择的考试场地不能太空旷,以免场地内的回声干扰 考试进行;

3. 采用设备设施固定手机,可以拍摄到整个房间

## 二、考生考试步骤

(一) APP 安装

下载安装包后进行安装,默认权限,点击安装。

(二)登录

点击"鸥玛云考试监控系统" app 进入登录界面,输入 相应登录信息后登录进入系统,选择所要参加的考试项目。

(三)选择考试

选择要参加考试的科目,点击进入。

(四)开始监控

登录后考生应先确认基本信息,若基本信息有误应退出 检查证件号,基本信息确认之后认真阅读考生须知,阅读完 毕后点击我已阅读并知晓进行确认,否则无法开始监控。点 击开始监控,可进入监控页面。

保持网络畅通,确保监控画面实时上传到云服务器。考试监控过程中也会对考生的相关操作(如退出 app 等)进行监控和记录,监控的同时会进行本地录像,考试结束点击结束按钮之后请等待录像上传完成之后再退出。